# 如何為AWS環境啟用安全令牌服務(STS)?

#### 目錄

<u>簡介</u> <u>如何在AWS環境中啟用安全令牌服務(STS)?</u> <u>為啟動CCO的角色建立策略的過程</u> 為要授權啟動作業的其他帳戶建立角色的過程

### 簡介

本文檔介紹如何在Cloud Center - Amazon Cloud整合中使用的AWS環境中啟用安全令牌服務 (STS)。

## 如何在AWS環境中啟用安全令牌服務(STS)?

#### 為啟動CCO的角色建立策略的過程

步驟1.登入AWS並導航至IAM控制面板。

步驟2.選擇Create Policy, 然後導航至Create your own policy。

步驟3.指定策略名稱。

步驟4.在策略文檔中,插入並儲存此資料。

{ "版本":「2012-10-17」. "宣告":{ "效果":"允許", "操作":"sts:承擔角色", "資源":"\*" } }

步驟5.選擇啟動CCO的角色,然後選擇Attach Policy。

步驟6.選擇在上方建立的策略名稱。步驟3.確保AmazonEC2FullAccess Policy已分配給此角色。

#### 為要授權啟動作業的其他帳戶建立角色的過程

步驟1.登入AWS並導航至IAM。

步驟2.建立新角色並提供角色名稱並選擇下一步。

步驟3.選擇角色型別作為跨帳戶訪問的角色。

步驟4.選擇提供您擁有的AWS賬戶之間的訪問許可權。

步驟5.提供啟動CCO的IAM角色的使用者的帳戶ID。

步驟6. 將AmazonEC2FullAccess策略附加到角色。

步驟7.複查角色並儲存。

第8步:使用Add Cloud Account選項,在CCM UI中使用此角色,用於在UI中配置的現有Amazon Cloud和新的Amazon雲。